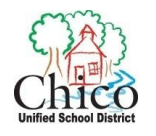

## **Reset My Password**

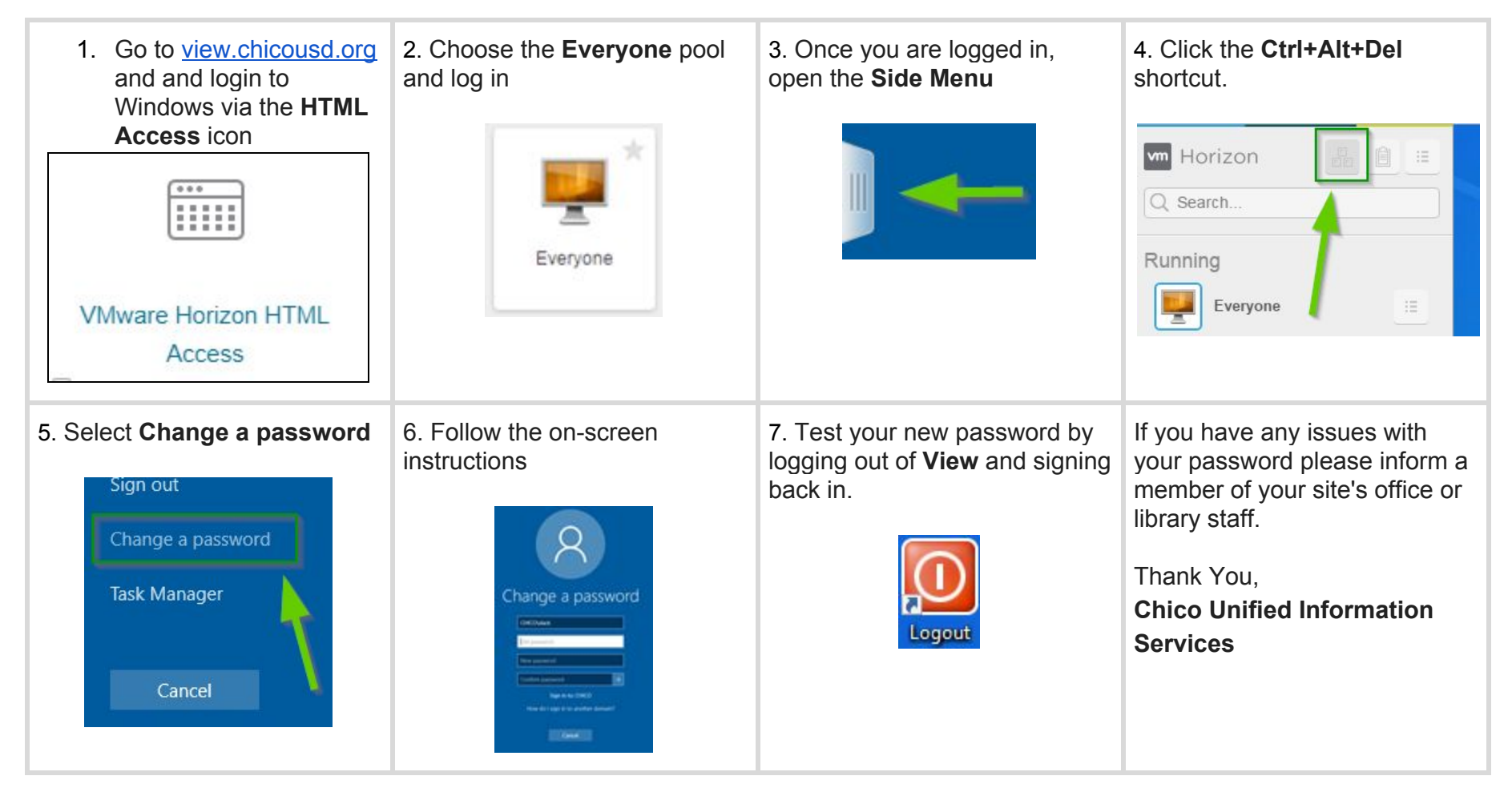

Password Change & Security helpdoc